## The School District of Osceola County

## PROFESSIONAL DEVELOPMENT

HOW TO CREATE AN EXTERNAL PD IN THE MY PROFESSIONAL GROWTH SYSTEM

|          | -                                                      |                                 |                               |                   |                                 |                             |                   |                     |                     |                            |        |           | _    |            |       |     |
|----------|--------------------------------------------------------|---------------------------------|-------------------------------|-------------------|---------------------------------|-----------------------------|-------------------|---------------------|---------------------|----------------------------|--------|-----------|------|------------|-------|-----|
| <u>ج</u> | https://doi.org/10.1000/100000000000000000000000000000 | ://osceola. <b>tru</b>          | enorthlogic.com               | /U/P/Tab/External | IPD?_ct=ExternaIPD              |                             |                   | G                   | Q Search            |                            |        | গ্র ∎     |      | +          | î     | 9 : |
| ]] Hor   | meroom L                                               | ogin 🍏 Hor                      | me - School Distr             | rict              |                                 |                             |                   |                     |                     |                            |        |           |      |            |       |     |
|          |                                                        | <sup>4</sup> /4 Prof<br>Growt   | ESSIONA<br>H SYSTE            | M                 |                                 |                             |                   |                     |                     |                            |        |           |      |            |       |     |
| *        | Profes<br>Develo                                       | ssional<br>opment               | External PD                   | Help Guides       | My Evaluations                  | Evaluation<br>Participation | Administration    | Manage See          | ctions Cour         | rse Approval               | l      | :         | JOHN | PAGN       | тті 🔻 | 2   |
|          | E                                                      | kternal P<br>kternal P<br>Creat | PD<br>PD<br>e New Externation | ernal PD Rec      | <mark>quest</mark><br>D Request | Descrip                     | tion              | E                   | External PD Rec     | uest (start)               |        |           |      |            |       |     |
|          |                                                        | Reque                           | ests<br>Its<br>Action         | Transaction<br>ID | Owner Name                      | Creator Name                | Date<br>Submitted | Name of<br>Activity | External PD<br>Type | Show<br>Out<br>of<br>State | Active | Created B | y Me | •<br>ilter | •     |     |

- Start on the "External PD" tab.
- Click the "+ External PD Request" button.

| <b>(</b> ) | https://osceola. <b>truenorthlogic.com</b> /U/P/Tab/ExternalPD?_ct=ExternalPD | C | Q Search | ☆ | Ê | ÷    | ⋒ | 9 |
|------------|-------------------------------------------------------------------------------|---|----------|---|---|------|---|---|
| Homeroo    | om Login 🥚 Home - School District                                             |   |          |   |   |      |   |   |
|            | Furthermold DD Dominant                                                       |   |          |   |   | <br> |   |   |
|            | Name of Activity                                                              |   |          |   |   |      |   |   |
|            |                                                                               |   |          |   |   |      |   |   |
|            | Requestor Name JOHN PAGNOTTI                                                  |   |          |   |   |      |   |   |
|            | Employee ID No. 10018969                                                      |   |          |   |   |      |   |   |
|            | Department / School                                                           |   |          |   |   |      |   | _ |
|            |                                                                               |   |          |   |   |      |   | • |
|            | Course Provider/ University                                                   |   |          |   |   |      |   |   |
| _          |                                                                               |   |          |   |   |      |   |   |
|            | Location                                                                      |   |          |   |   |      |   |   |
| 9          |                                                                               |   |          |   |   |      |   |   |
|            | City/State                                                                    |   |          |   |   |      |   |   |
|            |                                                                               |   |          |   |   |      |   |   |
|            | Beginning Date                                                                |   |          |   |   | <br> |   |   |
|            |                                                                               |   |          |   |   |      |   |   |
|            | Please include travel time Beginning Time                                     |   |          |   |   |      |   |   |
|            | 12:00 AM                                                                      |   |          |   |   |      |   | • |
|            | Please include travel time                                                    |   |          |   |   |      |   |   |
|            | Ending Date                                                                   |   |          |   |   |      |   |   |
|            |                                                                               |   |          |   |   |      |   |   |
|            | Please include travel time                                                    |   |          |   |   |      |   |   |
|            | 12:00 AM                                                                      |   |          |   |   |      |   | • |

► Fill out each field with information corresponding to the field label.

| oom | Login 🥌 Home - School District                                                                                                    |        |  |   |   |
|-----|----------------------------------------------------------------------------------------------------|--------|--|---|---|
|     | Upload Agenda                                                                                                    |        |  |   |   |
| Ľ   | ᆂ Upload                                                                                                    |        |  |   |   |
|     | For assistance with uploading agenda or completion of request, please submit to "PD Help". Please note in the PD Help Comments box below the type of help you are request | sting. |  |   |   |
|     | Out of State                                                                                                    |        |  |   | _ |
|     | No                                                                                                    |        |  | · | - |
|     | Online                                                                                                    |        |  |   |   |
|     | No                                                                                                    |        |  | - | • |
|     | External PD Type                                                                                                    |        |  |   |   |
|     | Workshop                                                                                                    |        |  |   |   |
|     |                                                                                                    |        |  |   |   |
| ſ   | If College Course                                                                                                    |        |  |   |   |
| ſ   | If College Course If College Course Deafer                                                                                                    |        |  |   |   |
| ſ   | If College Course If College Course Prefix                                                                                                    |        |  |   |   |
| ſ   | If College Course If College Course Prefix                                                                                                    |        |  |   |   |
|     | If College Course If College Course Prefix Course Number                                                                                                    |        |  |   |   |
|     | If College Course  If College Course Prefix Course Number Course Number                                                                                                   |        |  |   |   |
|     | If College Course If College Course Prefix Course Number Course Number Credit Hours                                                                                       |        |  |   |   |
|     | If College Course  If College Course Prefix Course Number Course Number Credit Hours                                                                                      |        |  |   |   |
|     | If College Course If College Course Prefix Course Number Course Number Credit Hours                                                                                       |        |  |   |   |

- Uplaod the agenda by clicking the "Upload" (red) button and following the prompt.
- If you are requesting credit for a college course, please fill in the fields in the "If College Course" section, outlined in blue on this page.
- Once you have verified that the information is correct, click the "Submit to Supervisor" (green) button at the bottom of the page.

| € 🔒    | https://osceola.truenorthlogic.com/U/P/Tab/ExternalPD?_ct=                                                                        | ExternalPD         |                           | C                                   | Q Search       |                | ☆ 自                   |             | ↓ ⋒          | ø      |  |
|--------|----------------------------------------------------------------------------------------------------|--------------------|---------------------------|-------------------------------------|----------------|----------------|-----------------------|-------------|--------------|--------|--|
| Homer  | room Login 🍓 Home - School District                                                                                               |                    |                           |                                     |                |                |                       |             |              |        |  |
| #<br>C | External PD                                                                                                    |                    |                           |                                     |                |                |                       |             |              |        |  |
|        | #12683 - External PD Request (start)                                                                                              | Submit to Supervis | or                        |                                     |                | Workflow Sea   | arch   #12683 - Ex    | ternal Pl   | D Request    | start) |  |
|        | Save Changes 🔒 Submit to Super<br>Transaction #12683 is currently in External PD Request<br>External PD Request Form Instructions | 2 Results          | France                    | Search                              | ▼ Add filter ▼ |                |                       |             |              |        |  |
|        | External PD requests include college courses, conferences, w<br>of state requests must be submitted at least 30 days prior to     | Select             | First Name JANICE FRANCES | Last Name V<br>FRANCESCH<br>OCONNOR | •              | omplete reques | ts at least 10 days p | rior to the | event. All o | ut     |  |
|        | External PD Request Name of Activity ABC request                                                                                  | Cancel             |                           |                                     |                |                |                       |             |              |        |  |
|        | Requestor Name JOHN PAGNOTTI<br>Employee ID No. 10018969                                                                          |                    |                           |                                     |                |                |                       |             |              |        |  |
|        | Department / School PROFESSIONAL DEVELOPMENT (9203)                                                                               |                    |                           |                                     |                |                |                       |             |              | •      |  |
|        | Course Provider/ University ISSS                                                                                                  |                    |                           |                                     |                |                |                       |             |              |        |  |
|        | Location<br>Orlando                                                                                                    |                    |                           |                                     |                |                |                       |             |              |        |  |
|        | City/State                                                                                                    |                    |                           |                                     |                |                |                       |             |              |        |  |

In the pop-up box, find the name of your principal or department head by either typing their name in the search box, highlighted in blue, or by scrolling through the list, then click the "Select" button (red).

| ANTINET                                                                                                    |                                                                                                    |                                |                                        |                |                |            |             |          |
|----------------------------------------------------------------------------------------------------|----------------------------------------------------------------------------------------------------|--------------------------------|----------------------------------------|----------------|----------------|------------|-------------|----------|
| xternal PD                                                                                                    |                                                                                                    |                                |                                        |                |                |            |             |          |
|                                                                                                    |                                                                                                    |                                |                                        |                |                |            |             |          |
|                                                                                                    |                                                                                                    |                                |                                        |                | #12683 - Ext   | ternal P   | D Reques    | st (star |
| #12683 - External PD Request (start)                                                                                                    | Submit to Supervisor                                                                                              |                                | ×                                      |                |                |            |             |          |
|                                                                                                    | Please confirm this action.                                                                                       |                                |                                        |                |                |            |             |          |
| 🖺 Save Changes 🛛 🖨 🕨 Submit to Su                                                                                                    |                                                                                                    |                                |                                        |                |                |            |             |          |
| Transaction #12683 is currently in External PD Requ                                                                                                    | Confirm Cancel                                                                                                    |                                |                                        |                |                |            |             |          |
| External PD Request Form Instructions                                                                                                    |                                                                                                    |                                |                                        |                |                |            |             |          |
|                                                                                                    |                                                                                                    |                                |                                        |                |                |            |             |          |
| External PD requests include college courses, conferences of state requests must be submitted at least 30 days prior                                                                                                    | , workshops, and other professional learning activities not<br>to the event and require School Board approval.    | offered by the School District | of Osceola County, FL. Please complete | requests at le | ast 10 days pr | ior to the | e event. Al | lout     |
| External PD requests include college courses, conference<br>of state requests must be submitted at least 30 days prior                                                                                                    | , workshops, and other professional learning activities not o<br>to the event and require School Board approval.  | offered by the School District | of Osceola County, FL. Please complete | requests at le | ast 10 days pr | ior to the | e event. Al | l out    |
| External PD requests include college courses, conferences<br>of state requests must be submitted at least 30 days prior<br>External PD Request                                                                                                    | , workshops, and other professional learning activities not o<br>to the event and require School Board approval.  | offered by the School District | of Osceola County, FL: Please complete | requests at le | ast 10 days pr | ior to the | e event. Al | lout     |
| External PD requests include college courses, conferences<br>of state requests must be submitted at least 30 days prior<br>External PD Request<br>Name of Activity<br>ABC request                                                                                                    | e, workshops, and other professional learning activities not of to the event and require School Board approval.   | offered by the School District | of Osceola County, FL. Please complete | requests at le | ast 10 days pr | ior to the | e event. Al | lout     |
| External PD requests include college courses, conferences<br>of state requests must be submitted at least 30 days prior<br>External PD Request<br>Name of Activity<br>ABC request<br>Requestor Name JOHN PAGNOTTI                                                                                       | e, workshops, and other professional learning activities not of to the event and require School Board approval.   | offered by the School District | of Osceola County, FL. Please complete | requests at le | ast 10 days pr | ior to the | e event. Al | lout     |
| External PD requests include college courses, conferences<br>of state requests must be submitted at least 30 days prior<br>External PD Request<br>Name of Activity<br>ABC request<br>Requestor Name JOHN PAGNOTTI<br>Employee ID No. 10018969                                                           | e, workshops, and other professional learning activities not o<br>to the event and require School Board approval. | offered by the School District | of Osceola County, FL. Please complete | requests at le | ast 10 days pr | ior to the | e event. Al | lout     |
| External PD requests include college courses, conferences<br>of state requests must be submitted at least 30 days prior<br>External PD Request<br>Name of Activity<br>ABC request<br>Requestor Name JOHN PAGNOTTI<br>Employee ID No. 10018969<br>Department / School                                    | e, workshops, and other professional learning activities not of to the event and require School Board approval.   | offered by the School District | of Osceola County, FL. Please complete | requests at le | ast 10 days pr | ior to the | e event. Al | lout     |
| External PD requests include college courses, conferences<br>of state requests must be submitted at least 30 days prior<br>External PD Request<br>Name of Activity<br>ABC request<br>Requestor Name JOHN PAGNOTTI<br>Employee ID No. 10018969<br>Department / School<br>PROFESSIONAL DEVELOPMENT (9203) | e, workshops, and other professional learning activities not of to the event and require School Board approval.   | offered by the School District | of Osceola County, FL. Please complete | requests at le | ast 10 days pr | ior to the | e event. Al | lout     |

 Click the "Confirm" button (red) to submit the External PD.

| 0 r      | esults.                       |                                                           |                                       |                |          |
|----------|-------------------------------|-----------------------------------------------------------|---------------------------------------|----------------|----------|
|          | DATE ATTENDED                 | BEGINNING TIME                                            | LUNCH TIME START                      | LUNCH TIME END | END TIME |
| 1        | lo records found.             |                                                           |                                       |                |          |
|          |                               |                                                           |                                       |                |          |
| Attach   | iments                        |                                                           |                                       |                |          |
| Course   | Attachments                   |                                                           |                                       |                |          |
| <u>(</u> | Upload                        |                                                           |                                       |                |          |
| _        |                               |                                                           |                                       |                |          |
| Please   | upload Certificate, if applic | able                                                      |                                       |                |          |
| <u>±</u> | Upload                        | Once the external is approved by the adi                  | ministrator it will be return to the  | on             |          |
|          |                               | (Certificate of completion or final agenda                | and complete the attendance section   | on.)           |          |
|          |                               | Then complete the survey (See red circle of the page)     | e) and submit for approval (At the bo | ottom          |          |
| ourse    | Survey                        | This will send the external PD to the Prop<br>processing. | fessional Development Department      | for            |          |
| Planni   | ng                            |                                                           |                                       |                |          |
| This co  | urse met my individual nee    | ds for professional development or my professional gro    | wth interests *                       |                |          |
| O Def    | nitely                        |                                                           |                                       |                |          |
| ○ Son    | newhat                        |                                                           |                                       |                |          |
| O Not    | At All                        |                                                           |                                       |                |          |
| Descril  | be how this course relates t  | o your current job responsibilities <sup>*</sup>          |                                       |                |          |

.